# Краткое руководство пользователя

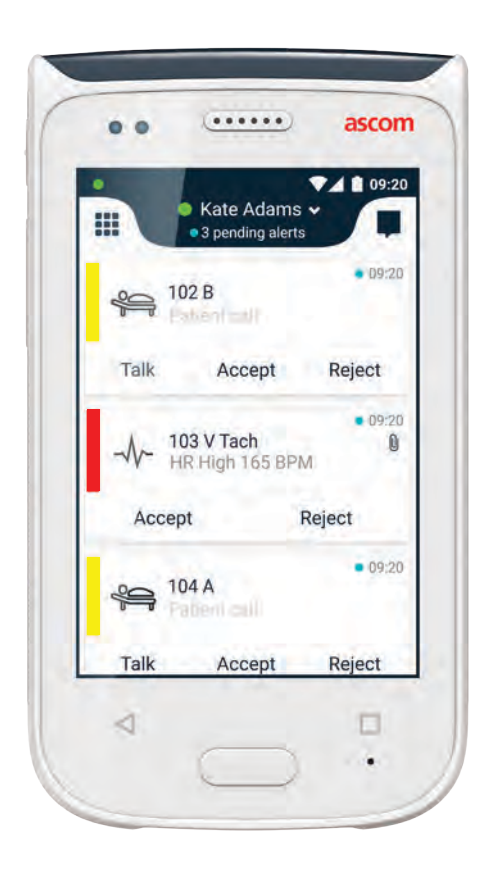

# Ascom Myco 2

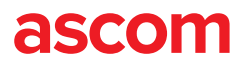

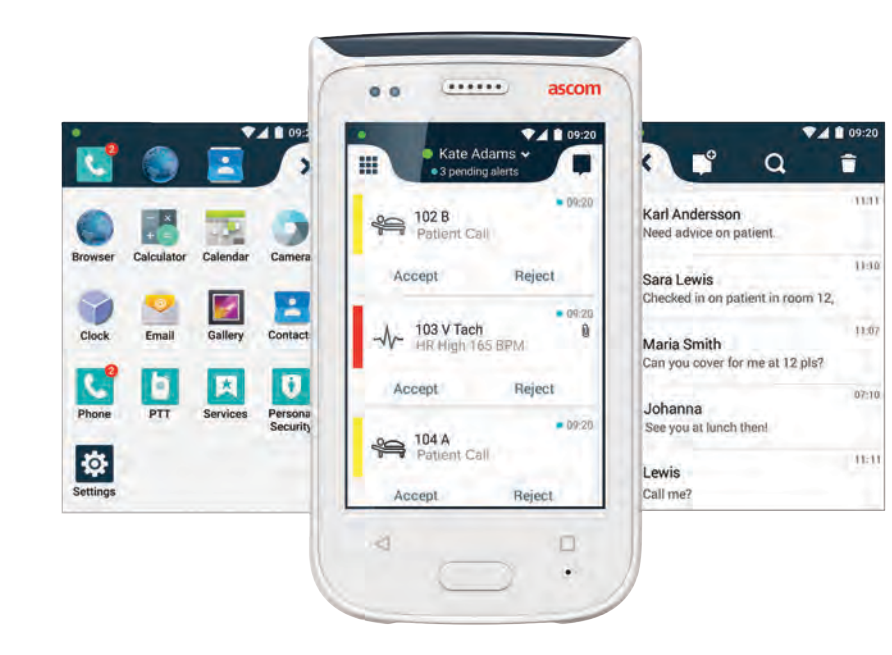

## Введение

В настоящем кратком руководстве пользователя приведен обзор наиболее значимых особенностей телефона Ascom Myco 2.

Изображения, использованные в данном руководстве, получены с телефона с английским интерфейсом пользователя. Некоторые описанные в документе функции могут отличаться от функций вашего телефона в зависимости от конфигурации системы. Поэтому использованные в данном документы изображения экрана также могут отличаться от вида экрана вашего телефона.

Информация, содержащаяся в этом документе, может быть изменена без предварительного уведомления пользователей.

Более подробную информацию об Ascom Myco 2 вы можете найти в руководстве пользователя (версия только на английском языке): https://www.ascom.com/MycoUserDoc

## Содержание

| Общий Обзор                          |    |
|--------------------------------------|----|
| Телефон                              | 1  |
| Кнопки                               | 2  |
| Вид                                  |    |
| Передний дисплей                     | 3  |
| Переход между видами                 | 4  |
| Верхний дисплей                      | 4  |
| Панель уведомлений                   | 5  |
| Панель приложений                    | 6  |
| Аутентификация                       |    |
| Вход в систему                       | 7  |
| Выход из системы                     | 8  |
| Предупреждения                       |    |
| Общая информация                     | 9  |
| Значение цветов                      | 9  |
| Значение иконок                      | 10 |
| Входящие предупреждения              | 11 |
| Ответ на предупреждения              | 12 |
| Экстренные предупреждения            | 12 |
| Уведомления                          |    |
| Уведомления                          | 13 |
| Уведомления о низком заряде баттареи | 14 |
| Связь                                |    |
| Звонки                               | 15 |
| Сообщения                            | 15 |
| Подзарядка                           |    |
| Подзарядка батареи                   | 16 |
| Подзарядка устройства                | 17 |

## Телефон

Кнопка питания (вкл. / выкл.) 1. 2.

Общй обзор

- Кнопка регулировки громкости (громче / тише)
- Тревожная / 3. Многофункциональная кнопка
- Верхний дисплей
- Инфракрасный датчик 5. движения (Ascom IR Location)
- Светодиодный маячок 6.
- Передний дисплей
- Кнопка "Назад" 8

- Кнопка "Домой" 9.
- 10. Микрофон
- Кнопка "Обзор" 11.
- Сменная цветная накладка на 12 клипсу
- Камера / Сканер штрихкодов 13.
- Клипса 14.
- 15. Аккумулятор
- 16. Замок-защёлка крышки аккумулятора
- Зарядный разъем Micro-USB 17.

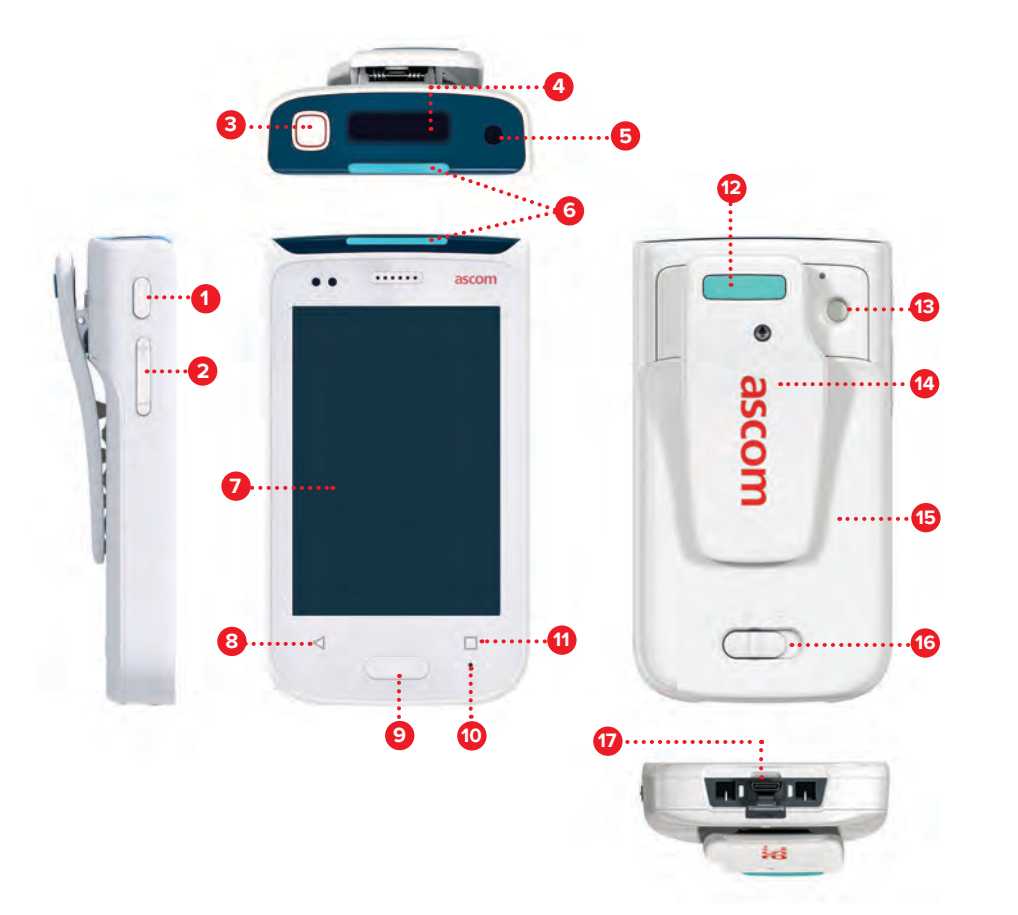

## Кнопки

Телефон снабжен шестью кнопками: кнопкой питания, кнопкой регулировки громкости, тревожной / многофункциональной кнопкой, кнопками "Назад", "Домой" и "Обзор".

#### Тревожная / Многофунциональная кнопка 3

Эта кнопка может выполнять различные функции в зависимости от ее конфигурации. Например, с ее помощью вы можете отправить персональное предупреждении или позвонить по громкой связи.

#### Кнопка питания (вкл. / выкл.) 1

- Нажмите и удерживайте, чтобы включить / выключить телефон.
- Нажмите для выхода телефона из "Спящего режима". .
- Нажмите для блокировки и перевода телефона в "Спящий режим".

#### Кнопка регулировки громкости (громче / тише) 2

- Нажмите в верхней части для повышения громкости или в нижней части для понижения громкости динамика или громкоговорителя.
- Нажмите и удерживайте для перехода в беззвучный режим.

#### Кнопка "Назад" 8

Нажимайте для перехода на предыдущий экран.

#### 9 Кнопка "Домой"

- Нажмите для выхода телефона из "Спящего режима". .
- Нажмите в разблокированном режиме для перехода в вид предупреждений. Переход осуществляется из любого приложения или вида.

## Кнопка "Обзор"

Нажмите для отображения списка всех активных приложений.

#### ascom

## Передний дисплей

Вид

Передний дисплей является основным дисплеем телефона, с помощью которого вы можете использовать установленные приложения, обрабатывать предупреждения и поддерживать связь с коллегами.

Интерфейс дисплея состоит из трех отдельных видов:

Главным видом является вид "Предупреждения" 🕕 . Здесь отображаются все активные предупреждения, а также их текущее состояние.

Откройте вид "Приложения" **1**, чтобы увидеть все программы, установленные на вашем телефоне.

Используйте вид "Беседа" 🕕 для чтения и отправки сообщений своим коллегам.

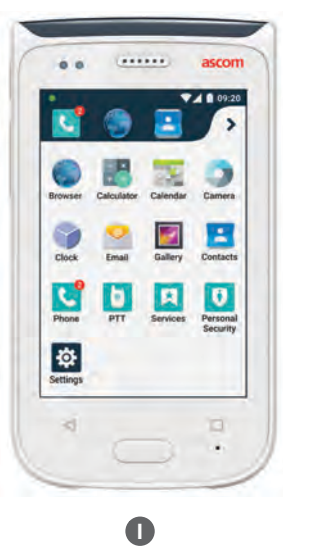

| Johr        | alerts |
|-------------|--------|
|             | -      |
| Accept      | Reject |
| Å 101       |        |
| Accept      | Reject |
| 201 Inne ce | -      |
| Accept      | Reject |
| à           |        |
| 4 (C        |        |

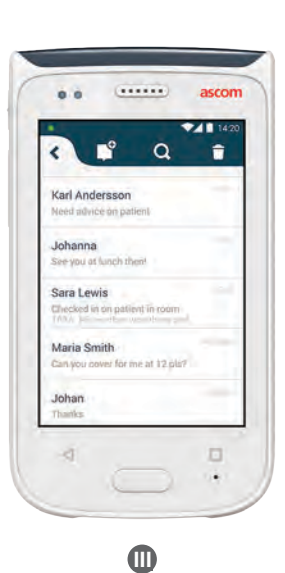

## Переход между видами

Вид "Предупреждения" 🕕 расположен по центру. Из него вы можете перейти в два других вида.

Чтобы перейти в вид "Приложения" **О**, смахните вправо или коснитесь значка **"Все приложения"** в левом верхнем углу.

Чтобы перейти в вид "Беседа" 🕕 , смахните влево или коснитесь значка **"Сообщения"** в правом верхнем углу экрана.

Чтобы вернуть вид "Предупреждения", смахните в противоположном направлении или нажмите кнопку "Домой".

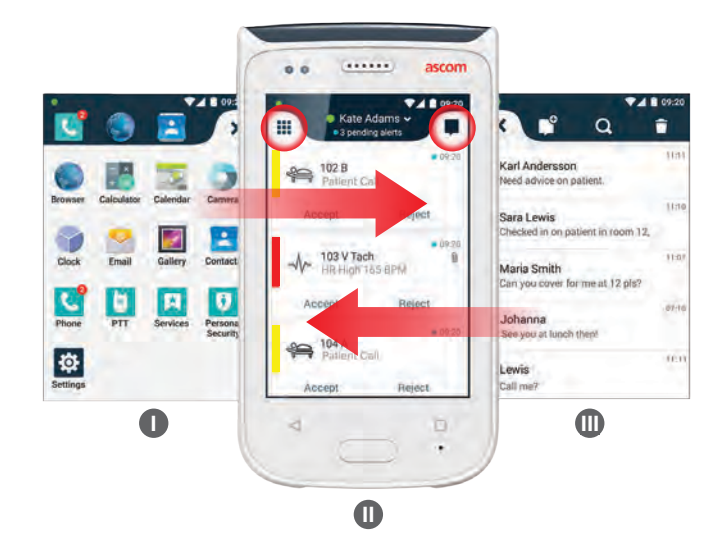

## Верхний дисплей

Если ваш телефон находится в нагрудном кармане или пристёгнут к одежде, используйте верхний дисплей для получения кратких сведений о входящих предупреждениях, сообщениях и телефонных вызовах.

Если имеется несколько необработанных предупреждений, они отоброзятся в порядке приоритета. После отображения всех предупреждений повторно появится старейшее необработанное предупреждение с высшим приоритетом.

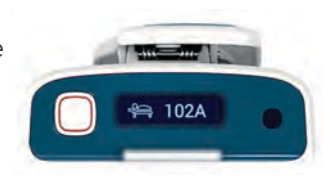

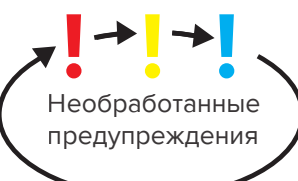

4

ascom

## Панель уведомлений

Вид

В панели уведомлений отображаются все уведомления, такие как предупреждения, оповещения и сообщения. Уведомления отображаются как в самой панели, так и на заблокированном экране.

Чтобы открыть панель уведомлений, смахните вниз от верхней части переднего дисплея.

Чтобы скрыть панель уведомлений, смахните вверх, коснитесь экрана за пределами панели, либо нажмите кнопку "Назад" (А) или "Домой" (В).

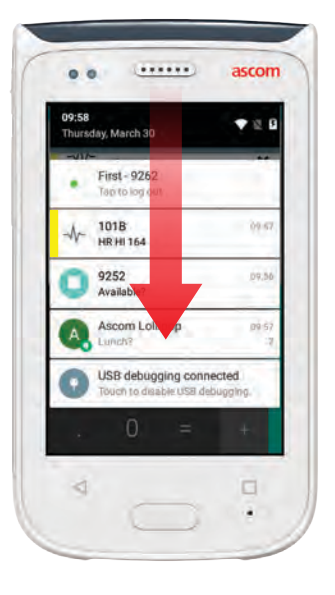

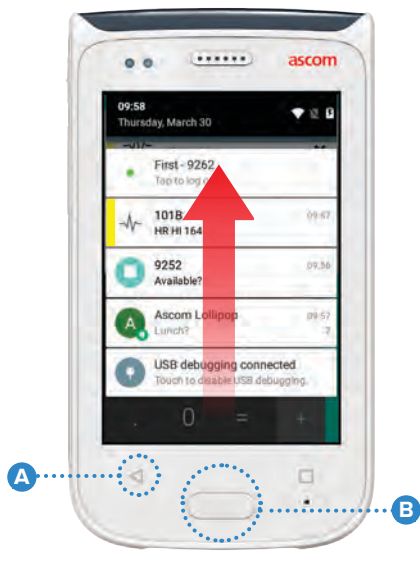

## Панель приложений

Панель приложений можно настроить так, чтобы она содержала до четырех ярлыков, обеспечивающих быстрый доступ к приложениям и функциям.

Чтобы открыть панель приложений, смахните вниз от верхней части переднего дисплея. Данную панель можно открыть только в разблокированном режиме (в любом приложении или виде).

Чтобы скрыть панель приложений, смахните вниз, коснитесь экрана за пределами панели, либо нажмите кнопку "Назад" (А) или "Домой" (В).

ПРИМЕЧАНИЕ:

Содержимое панели приложений зависит от конфигурации системы. Если на вашем телефоне отсутствует данная панель или вам необходимо сменить ярлыки, обратитесь к своему системному администратору за поддержкой.

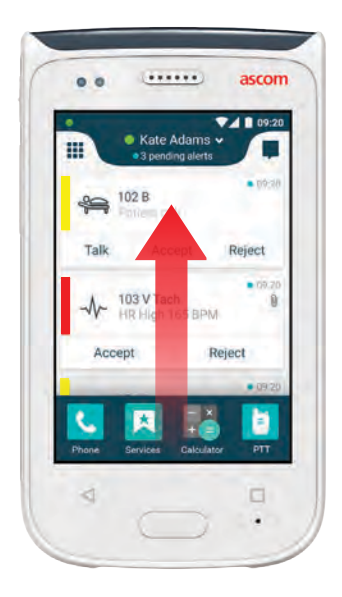

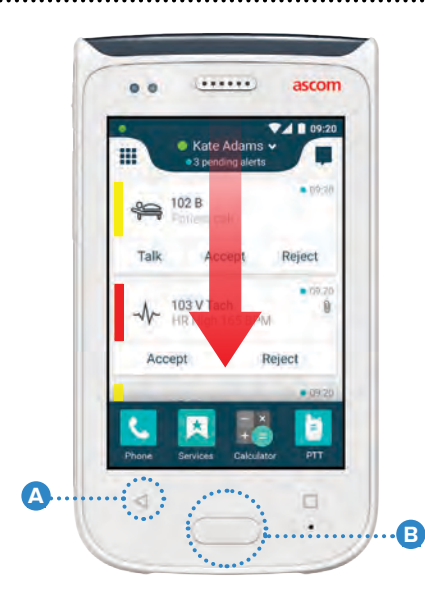

## Вход в систему

В зависимости от конфигурации системы для доступа к таким функциям, как обработка предупреждений и сообщений, вам может потребоваться вход в систему.

На заблокированном экране смахните вверх от нижней части дисплея или дважды коснитесь уведомления о входе в систему. При необходимости введите PIN-код или пароль.

ПРИМЕЧАНИЕ: В разблокированном режиме нажмите кнопку "Домой" (А для перехода к виду "Предупреждения".

- 2 В отрывшемся виде "Предупреждения" нажмите "Вход".
- Введите имя пользователя и пароль в соответствующие поля и нажмите нажмите "Вход".

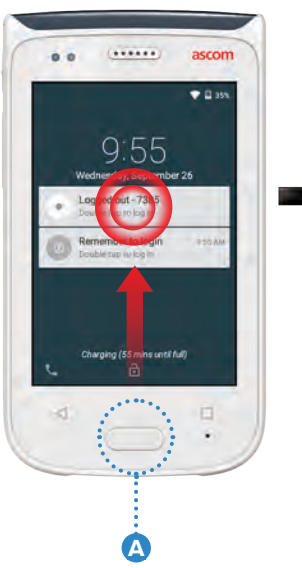

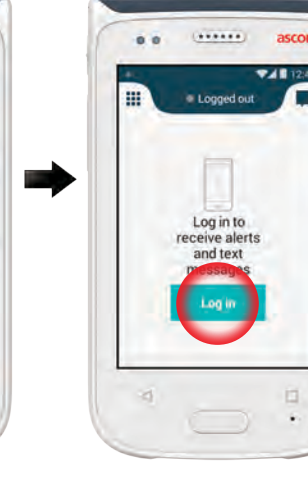

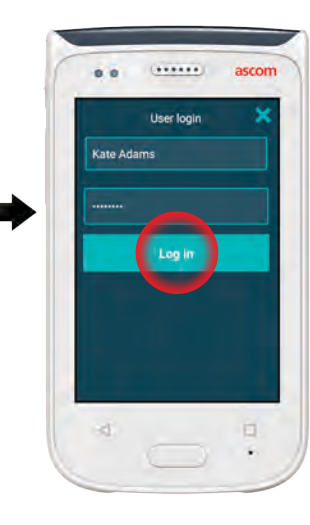

## Выход из системы

### Выход из системы через вид "Предупреждения":

- Коснитесь имени пользователя в верхней панели.
- Нажмите "Выход" в меню "Изменить свой статус".
- Нажмите "Выход" для подтверждения.

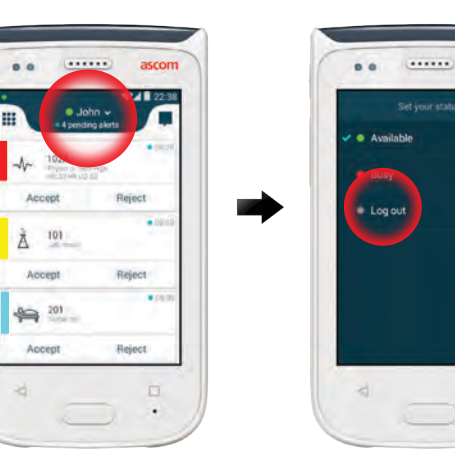

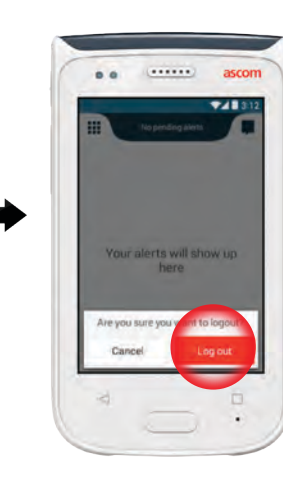

#### Выход из системы через панель уведомлений:

- Смахнув вниз от верхней части экрана, откройте панель уведомлений.
- Дважды коснитесь уведомления **"Изменить свой** статус или выйти".
- Нажмите **"Выход"** для подтверждения.

3

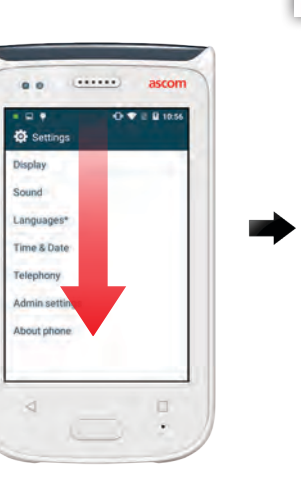

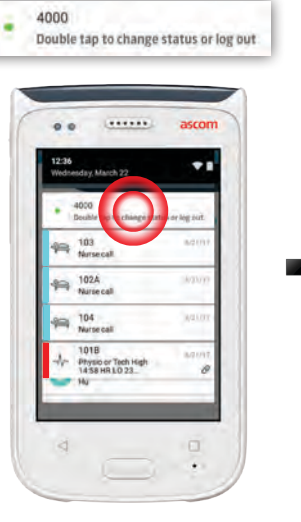

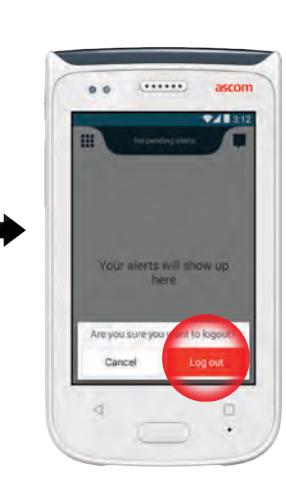

Logged out - 7385
 Double tap to log in

## Общая информация

Существуют различные приоритеты, категории и типы предупреждений. Цвет в столбце используется для обозначения категории или приоритета предупреждения, иконки – для обозначение типа предупреждения.

- 1. Цвет категории / приоритета
- 2. Тема, например, местонахождение
- 3. Информация о событии
- 4. Необработанное предупреждение
- 5. Метка времени
- 6. Опции
- 7. Изображение

## Значение цветов

Цвет в столбцах слева от каждого предупреждения, как и в светодиодном индикаторе в верхней части телефона, используется для обозначения категорий или приоритетов входящих предупреждений.

Значения цветов могут отличаться в зависимости от ПРИМЕЧАНИЕ: настройки системы. . 08:0 Цвет категории / приоритета Красный 101A Tech High Physio or Tech H 08:20 HR LO 23 Приоритет Высокий Accept Reject n8:03 Цвет категории / приоритета Жёлтый 101 Lab result Å Приоритет Средний Accept Reject 08:08 Цвет категории / приоритета Голубой 201 Приоритет Низкий Accept Reject

## 2 3 4 5 .... 101A Physio or Tech High 08:20 HR L0 23

Reject

Accept

## Значение иконок

Для отображения типа предупреждения используются специальные иконки.

ПРИМЕЧАНИЕ: Использова различаться

Использование иконок, а также их назначение, могут различаться в зависимости от настройки системы.

| £                | Аппарат ингаляционной<br>анестезии | 0Ō                                                                                                    | Аппарат искусственного<br>кровообращения |
|------------------|------------------------------------|----------------------------------------------------------------------------------------------------|------------------------------------------|
| Ê                | Вызов помощи                       | ЗГ)<br>Э                                                                                                    | Инкубатор                                |
| ٩                | Трансфузионная система             | A STA                                                                                                    | Инфузионный насос                        |
|                  | Анализатор газов крови             | Å                                                                                                    | Результаты анализов                      |
| ☆                | Категория А                        |                                                                                                    | Медицинский вызов                        |
| *                | Категория В                        |                                                                                                    | Система мониторинга                      |
| $(\star)$        | Категория С                        | ş                                                                                                    | Вызов медсестры                          |
| $\land$          | Категория D                        | <b>∑</b>                                                                                                    | Служебный вызов                          |
| *                | Категория Е                        | <ul> <li>Image: A start of the start of the start of</li></ul> | Задача                                   |
| CODE<br>A        | Код А                              | ැටු                                                                                                    | Техническое                              |
| CODE             | Код В                              |                                                                                                    | предупреждение                           |
| ₽¢.<br>₽¢.       | Экстренный вызов                   | \$                                                                                                    | Результаты<br>рентгеноскопии             |
| ×                | Сбой / Ошибка                      | $\equiv$                                                                                                    | Вентиляция                               |
| 65               | Пожар                              | 60                                                                                                    | Общий (по умолчанию)                     |
| <u>ស្ត</u> ិស្និ | Вызов персонала из<br>туалета      |                                                                                                    |                                          |
|                  |                                    |                                                                                                    |                                          |

## Входящие предупреждения

В "Спящем режиме" **О** входящие предупреждения отображаются одновременно на верхнем и переднем дисплеях. О предупреждении также сигнализирует мигающий светодиодный маячок **(A)**, выбрация и звуковой сигнал.

В виде "Предупреждения" 🕕 все предупреждения сортируются по времени, с самым новым предупреждением вверху.

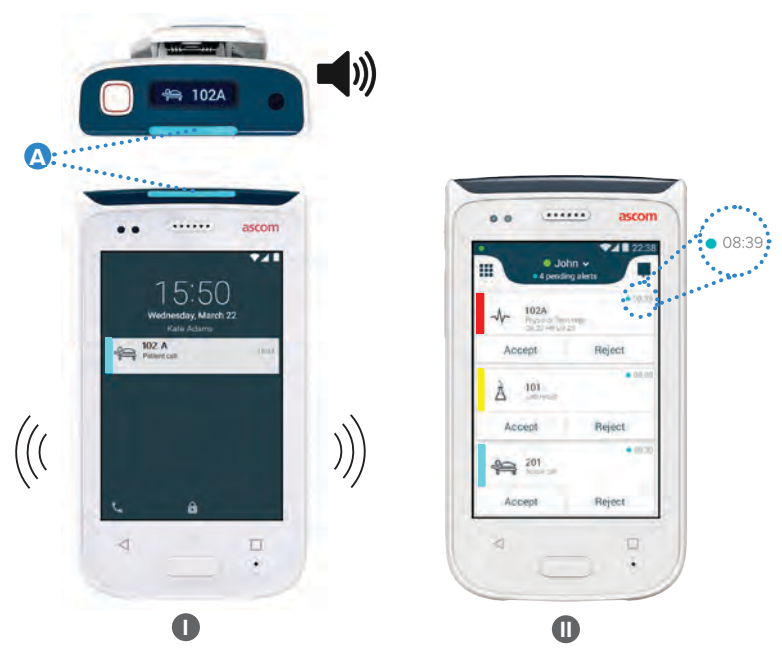

В разблокированном режиме предупреждения появляются в верхней части экрана в виде уведомлений. Если в течение короткого времени поступает несколько предупреждений, самое новое предупреждение отображается поверх остальных.

Смахните уведомление вверх или вбок, либо коснитесь значка 🗙 , чтобы скрыть его.

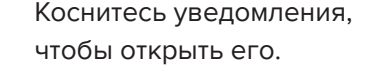

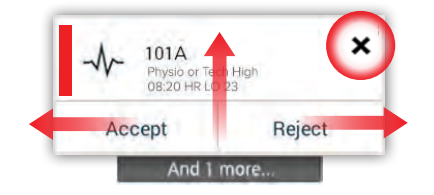

 $\ensuremath{\mathbb{C}}$  2018 Ascom. All rights reserved. TD93265 / October 2018 / Ver. B

x

Reject

## Ответ на предупреждения

Существуют три способа, как ответить на предупреждения на заблокированном экране:

Разблокируйте телефон и перейдите в вид "Предупреждения". Дважды коснитесь уведомления. Смахните вниз уведомление, чтобы открыть опции.

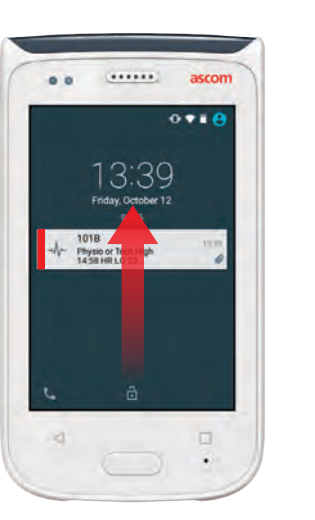

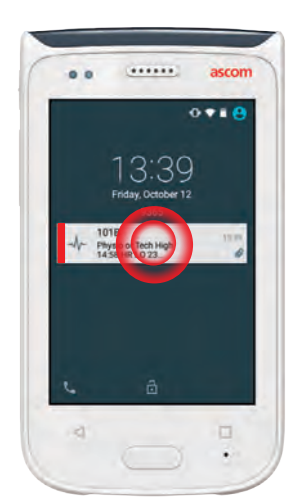

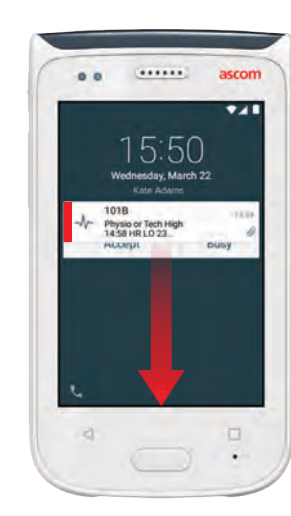

## Экстренные предупреждения

Экстренные предупреждения имеют высший приоритет и сигнализируют о непосредственной опасности или чрезвычайной ситуации. **"Код синий"** служит примером экстренного предупреждения и сопровождается:

- Громкой сиреной
- Мерцанием светодиодного маячка красным и синем цветов
- Code В иконкой
- Красной рамкой вокруг предупреждения
- Вибрацией

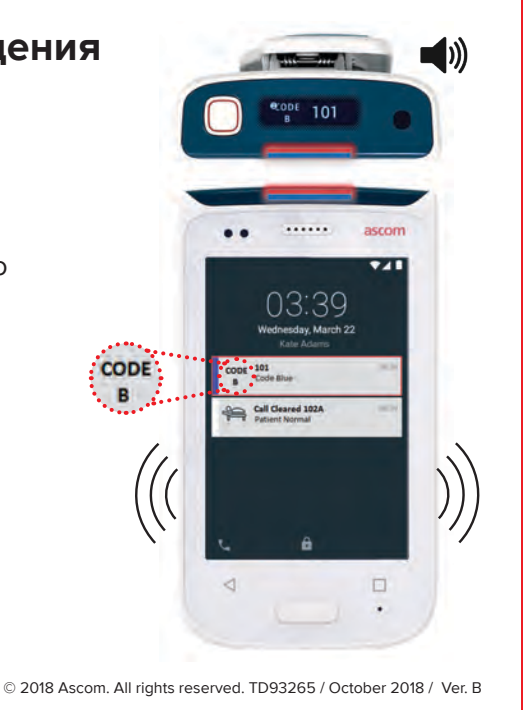

## Уведомления

Уведомления могут отображаться как на заблокированном экране телефона, так и в разблокированом режиме. Уведомления поступают на экран в виде цветных сообщений.

.....

ПРИМЕЧАНИЕ:

Уведомления

Уведомление остается на телефоне до тех пор, пока проблема не будет решена.

Чтобы просмотреть сообщение целиком на разблокированном экране, коснитесь уведомления.

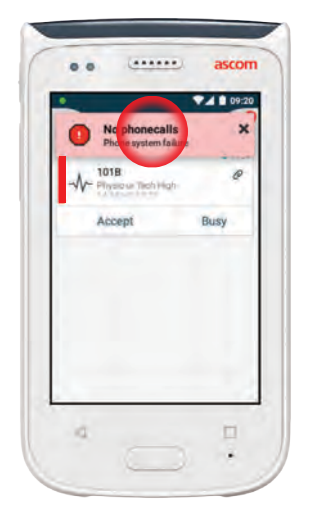

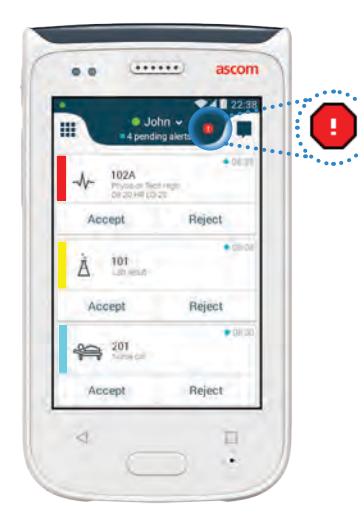

No alerts, phonecalls or..

Network connection lost

The phone will retry to connect to

Network connection lost.

the network automatically.

Make sure you are within the

уведомления коснитесь значка в виде "Предупреждения".

Для повторного открытия

#### Примеры уведомлений

Ниже приведены примеры уведомлений, которые могут отображаться на экране телефона и обычно требуют вмешательства системного администратора для устранения неполадок.

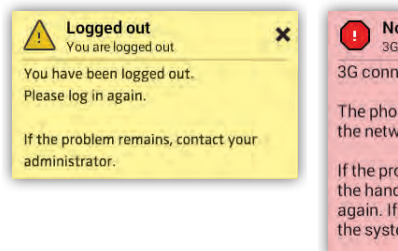

| •     | No GSM phone calls<br>3G connection lost | × |
|-------|------------------------------------------|---|
| 3G co | onnection lost.                          |   |

The phone will retry to connect to the network automatically.

If the problem remains, switch off the handset and then switch it on again. If this does not work, contact the system administrator.

## Уведомление о низком заряде батареи

Если уровень заряда батареи 15 % или ниже, зарядите ваш телефон при первой же возможности.

О низком заряде батареи (15 % или ниже) сигнализируют:

- Вибрация (один раз)
- Светодиодный маячок мигает
- оранжевым цветом
- Иконка слабого заряда
- батареи
- Уведомление "Батарея почти разряжена"
- Звуковой сигнал (один раз)

Если уровень заряда батареи 5 % или ниже, немедленно зарядите ваш телефон.

О низком заряде батареи (5 % или ниже) сигнализируют:

- Вибрация (один раз в две минуты)
- . . красным цветом
- Иконка разряженной батареи
- Уведомление "Батарея почти разряжена"
- Звуковой сигнал (один раз в две минуты)

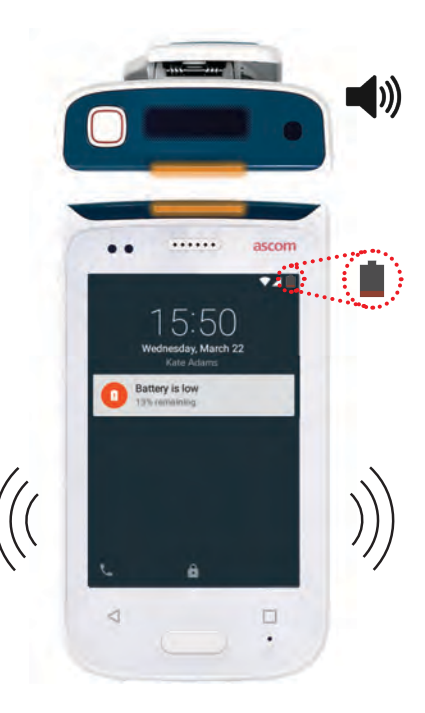

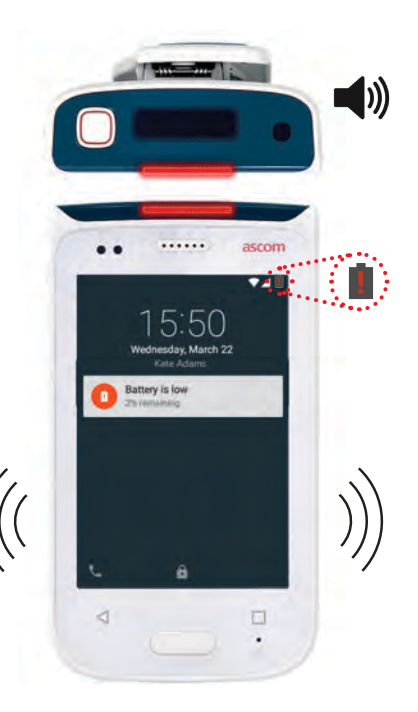

13 ascom

coverage area.

# Звонки

Связь

На заблокированном экране смахните вправо значок "Телефон" (А), расположенный в левом нижнем углу.

ПРИМЕЧАНИЕ:

В разблокированном режиме коснитесь значка **"Телефон" С** в виде "Приложения".

Введите номер телефона, выберите контакт в списке последних вызовов В или в телефонной книге С.

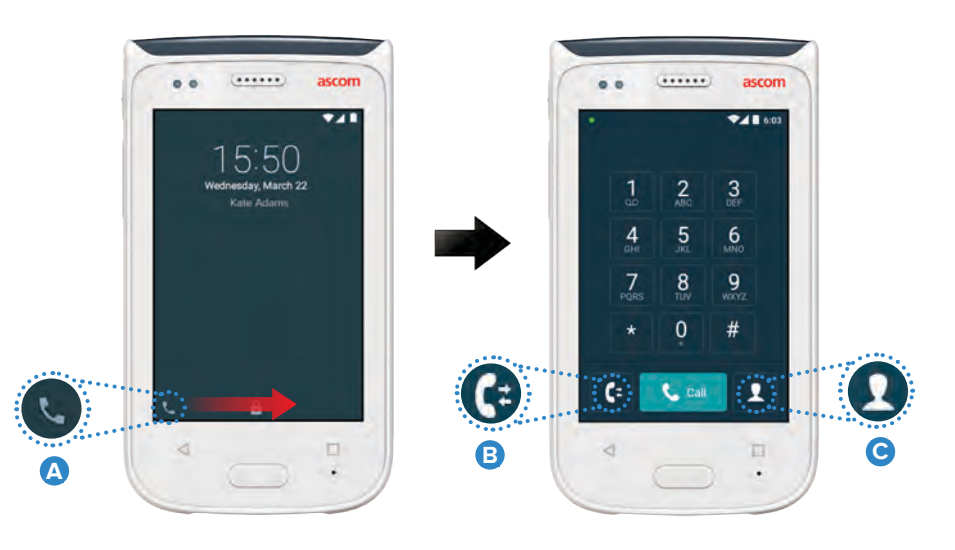

# Сообщения

В виде "Беседа" коснитесь значка **"Новое сообщение"** • , чтобы написать новое сообщение.

Коснитесь самого сообщения, чтобы прочесть его и написать ответ.

| •••• | Q =                                            |
|------|------------------------------------------------|
|      | Karl Andersson<br>Need advice on parlent       |
|      | Johanna<br>See you at lunch then!              |
|      | Sara Lewis<br>Checked in on latient in room    |
|      | Maria Smith<br>Can you cover for me at 12 pla? |
|      | Johan<br>Thanks                                |

# Подзарядка баттареи

Ваш телефон снабжен аккумуляторной батареей. Чтобы его зарядить, воспользуйтесь зарядной станцией для баттарей.

#### Зарядная станция для баттарей

- Освободите крышку аккумулятора, сдвинув замок-защёлку вправо.
- Извлеките аккумулятор из телефона.
- Вставьте аккумулятор в зарядный слот. Сдвиньте замок-защёлку крышки аккумулятора влево. Если аккумулятор вставлен правильно, загорится красный светодиодный индикатор в, сигнализирующий о процессе зарядки.
- Батарея полностью заряжена, если светодиодный индикатор загорелся зелёным цветом.

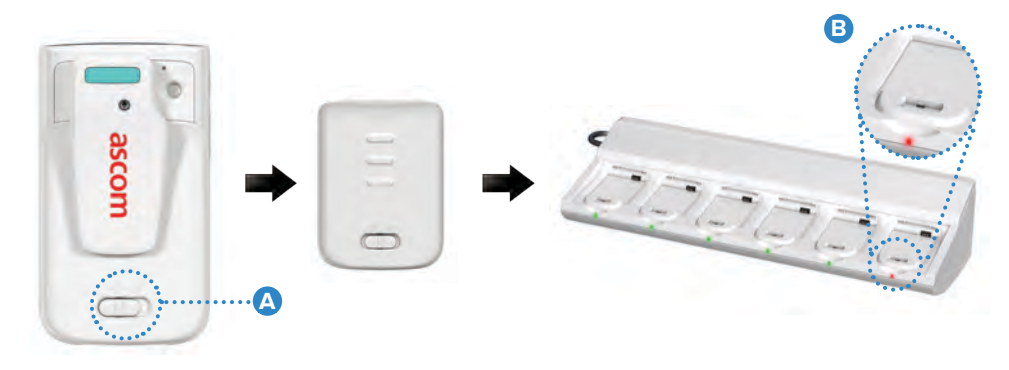

## Подзарядка телефона

Подзарядка

Существуют два способа подзарядки телефона: с помощью зарядной станции для телефонов или кабеля Micro-USB.

### Зарядная станция для телефонов

- Вставьте телефон в зарядный слот (А). Если телефон вставлен правильно, отобразиться экран подзарядки, на котором будет показан уровень заряда аккумулятора и код / имя пользователя (В).
- Пелефон полностью заряжен, если светодиодный индикатор загорелся зелёным цветом.

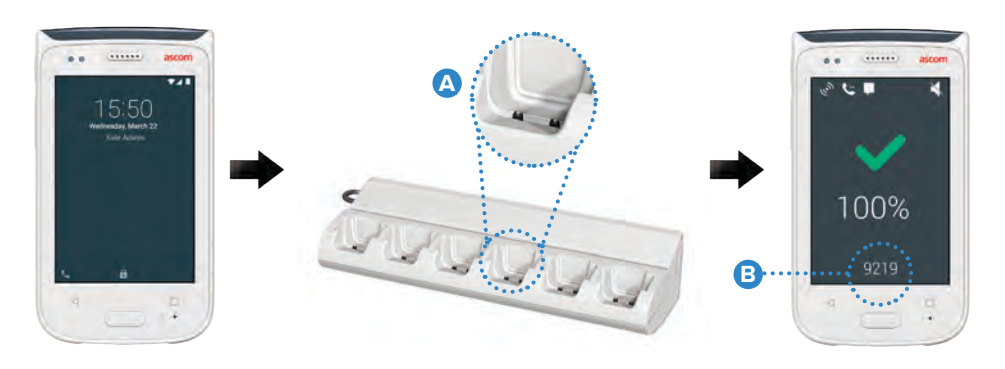

## Кабель Micro-USB

- 😢 Вставьте кабель Micro-USB り в зарядный разъем телефона.
- **3** Подключите зарядное устройство USB к сетевой розетке.
- Телефон полностью заряжен, если светодиодный индикатор загорелся зелёным цветом.

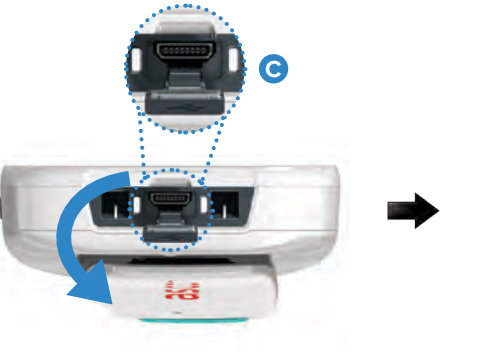

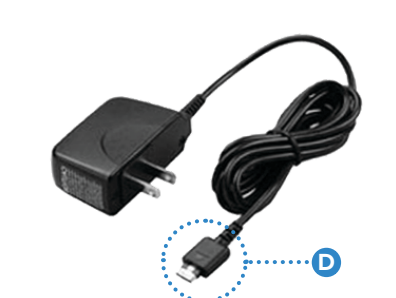

#### Ascom (Sweden) AB

Grimbodalen 2 40276 Gothenburg Sweden Phone: +46 31 55 93 00 ascom.com

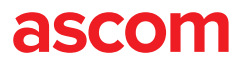